## **Opening Windows Media Player from SMART notebook:**

With a SMART notebook open type or place a picture on the page. Click on the arrow (select tool), and click the item once, press pull down menu choosing Link.

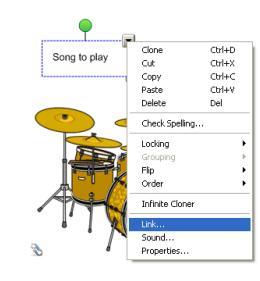

| 5 | Web Page                                                            | File:<br>Insert as: | to file   | Browse | Click on File from this computer. |
|---|---------------------------------------------------------------------|---------------------|-----------|--------|-----------------------------------|
|   | File on this Computer                                               |                     |           |        | Press Browse                      |
|   | Current Attachments                                                 |                     |           |        | Double click – My                 |
|   | Launch by clicking: <ul> <li>Corner icon</li> <li>Object</li> </ul> |                     |           |        | Double Click – My                 |
|   | Remove Link                                                         |                     | OK Cancel | Help   |                                   |

computer. s Browse... ble click – My documents.. ble Click – My Music, and select the cd choice. Insert File This will only work if you have the cd saved in windows

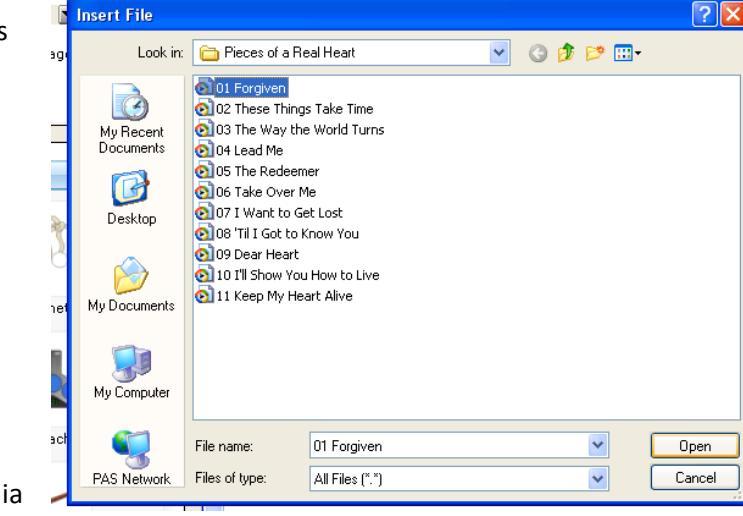

Press open. It will take you back to the link window, press ok. When you click on the paperclip on the

media player so you don't need the physical cd in the

Notebook file it will automatically open Windows Media

Player and your music selection. This can be done with a picture the same way.

Jen Zupp

September 27, 2011

player at the time.